## 「お楽しみ写真」のパスワードが入力できない場合①

パスワードは必ず

- ●アルファベット -----小文字
- ●数字 ------半角数字

で入力してください。これ以外の場合、エラーが発生します。 \*パソコン使用を使用してパスワードを入力する場合、[NumLock]キーが off の 状態になっているといくらテンキーを押しても数字は入力されません。見た目で は判断つかないので注意してください。

### 【アルファベットが半角で入力されているか確認する方法】

[メモ帳]または「Word」を起動させます。キーボードから[Word]または[メモ帳] に直接パスワードを打ってみます。

abcd *←----の*ように入力できればパスワードも小文字で入力されます。

ABCD ←----のように入力されればパスワードも大文字で入力されます。

### 【小文字と大文字の切り替え方法】

[Shift]キーを押した状態で[CapsLock]キーを押します。これで小文字と大文字の切り替えが行われます。

上記以外の方法で試してもパスワードが入力できない場合はパスワードの綴りそのものが間違えている可能性があります。

その場合は以下のようにやってみてください。

- ① パスワードを最初に[Word]などに打ち込みます。
- ② 打ち込んだパスワードをコピーします。
- ③ パスワード入力画面で「貼りつけ」します。
- 注) 上記の②③はマウスの右クリックでできます。

\*「お楽しみ写真」と「園ぴゅう太」のパスワードを混同しないようにしてください。

# 「お楽しみ写真」のパスワードが入力できない場合②

上記①以外の要因でパスワードが入力できない場合。

パソコンあるいはスマートフォンなどのブラウザ (Microsoft Edge,Google Chrome など)に古いパスワードが保存されている場合、パソコンあるいはス マートフォンはその古いパスワードを使って自動的に接続しようとします。

正しいパスワードを入力しているにもかかわらず図1のような画面が出る 場合、パソコン、スマートフォンに保存されているパスワードを一度削除して から改めてパスワードを入力してみてください。

図 1

| ×                                      | 401 ERROR<br>Unauthorized<br>ドキュメントへのアクセス様を構成できませんでした          |
|----------------------------------------|----------------------------------------------------------------|
| 以下の状況が考え・                              | Shat                                                           |
| ・ログインID・パス5<br>・彼証薬面で「キャン              | フードの入力が壁塗っている<br>セルルが遅続された                                     |
| 次のことをお試し                               | ください                                                           |
| ・ログインID・パス<br>・「重新ボタン」ボタ<br>・「置き」をクリック | フードに環境いがないかご確認ください<br>アンをクリックして、両変読み込みを行ってみる<br>7して、一つ前のサイトへ戻る |
|                                        | 前のページへ戻る                                                       |

図1は Google Chrome の場合の エラーメッセージ(以下、同じ)

保存されているパスワードを削除する場合。

#### 図 2

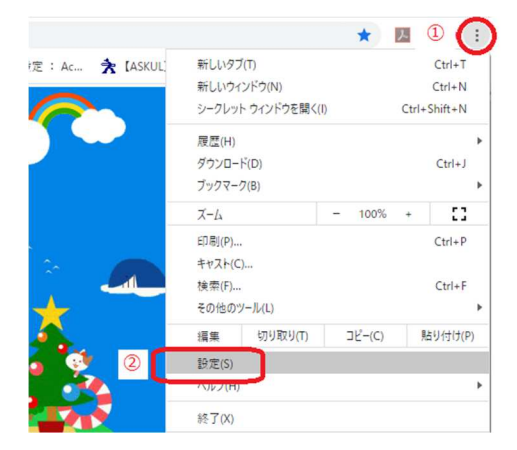

図 3

| Chrome CTOLAT                                   |    | <ul> <li>④ 症所やその他の情報</li> </ul> |   |
|-------------------------------------------------|----|---------------------------------|---|
| 医蛋白的                                            | Pž | 日 お支払い方法                        | , |
| er (##12938):                                   |    | 0+ 1(20-K                       | , |
| し 起動時                                           |    | 日刻入刀                            |   |
| 氏定のブラウ!                                         | f  |                                 |   |
| 2、 検索エンジン ブックマ                                  |    | ブックマークと設定のインボート                 | ) |
| <ul> <li>プライバシーとセキュリティ</li> <li>デザイン</li> </ul> |    | Chrome の名前と画像                   | , |
|                                                 |    | Google アカワントの管理                 | E |
| 自動入力                                            |    | Hand over a loss                |   |
| Google の設定                                      |    | ,                               |   |

図 4

| 存したパスワード               |                                         |       |   | : |         |
|------------------------|-----------------------------------------|-------|---|---|---------|
| ウェブサイト                 | ユーザー名                                   | パスワード |   |   |         |
| -\$                    |                                         |       | 0 | : |         |
|                        |                                         |       | 0 | : |         |
| - <u> </u>             |                                         | ••••• | 0 | : |         |
| S secure.e-egaoweb.com | soubu                                   |       | 0 | - |         |
|                        | - · · · · · · · · · · · · · · · · · · · |       | ō | : | 衣示されます。 |
|                        |                                         |       | 0 | : |         |

園ぴゅー太のパスワードも同じよう に表示されます。必ず内容を確認 してから削除してください。

図4で目玉のマークをクリックすると パスワードが表示されます。

## 図 5

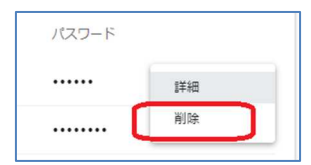

以上で解決しない場合は直接お問い合わせください。

2020年4月8日

認定こども園 相武幼稚園